## IDEXX Cornerstone\*

## IDEXX Cornerstone<sup>\*</sup> Backup Verification Assistant

| Document Purpose                                  | This document is presented to IDEXX Cornerstone <sup>*</sup> customers to describe the setup and use of the Cornerstone Backup Verification Assistant.                                                                                                    |                                                             |
|---------------------------------------------------|----------------------------------------------------------------------------------------------------|-------------------------------------------------------------|
| Overview                                          | The Cornerstone Backup Verification Assistant provides an extra precautionary measure<br>to protect your data by scanning the backup log and reporting possible problems when a<br>staff member logs into Cornerstone.<br>If your practice uses compatible backup software, you can set up Cornerstone to<br>automatically verify your backup. The following backup software is compatible:<br>Backup4all <sup>™</sup> , Backup Exec <sup>™</sup> , BackUp MyPC <sup>™</sup> , PC Backup, TapeWare <sup>®</sup> , and IDEXX<br>VetVault <sup>®</sup> Backup Solution.                                                                                                    |                                                             |
| How the Backup<br>Verification<br>Assistant works | <ul> <li>The Backup Verification Assistant scans your backup log for certain keywords. If are found, the Backup Verification Assistant highlights the line(s) in your backup displays them, color-coded, in the Summary area.</li> <li>Backup Exec, TapeWare and BackUp MyPC <ul> <li>Red – indicates there was a warning or error during the backup process.</li> <li>Blue – indicates a Cornerstone data file with a file date older than the backup is normal for the cstone.db file to display in blue if an automatic backup is sci to run nightly.</li> <li>Green – indicates a Cornerstone data file with the current file date was backed</li> </ul> </li> <li>Backup4all and PC Backup <ul> <li>Red – indicates there was a warning or error during the backup process.</li> </ul> </li> <li>Green – indicates there was a warning or error during the backup process.</li> <li>Green – indicates there was a warning or error during the backup process.</li> <li>Green – indicates there was a warning or error during the backup process.</li> <li>Green – indicates there was a warning or error during the backup process.</li> <li>Green – indicates there was a warning or error during the backup process.</li> <li>Blue – indicates there was a warning or error during the backup process.</li> <li>Blue – indicates there was a warning or error during the backup process.</li> <li>Blue – indicates there was a warning or error during the backup process.</li> <li>Blue – indicates there was a warning or error during the backup process.</li> <li>Blue – indicates a Cornerstone data file was NOT backed up.</li> <li>Green – indicates a Cornerstone data file was backed up.</li> </ul> | keywords<br>log and<br>o date. It<br>heduled<br>ed up.      |
| Example                                           | Backup Verification Assistant     The Backup Verification Assistant helps identify potential problems with your backup. The backup assistant scans your backup log for certain keywords. If keywords are found, the assistant will highlight the line(s) in your backup log. Even if the backup assistant has not highlighted any lines, that does not guarantee that your backup is valid. You must still verify that all relevant files are backed up. After reviewing the entire report, click the Verified check box, then click OK.  File: BEX_SERVER_00161.xml Date: 7/16/2009 11:59 pm Backup log date is: 1 day old     Summary         cstone.db                                                                                                    | Verified<br>OK<br>Next Rpt<br>Previous Rpt<br>Print<br>Help |
|                                                   |                                                                                                    |                                                             |

| Enabling the<br>Backup Verification<br>Assistant | <ol> <li>On the <b>Tools</b> menu, select <b>Backup Verification Assistant</b>.</li> <li>Select the backup software that is used by your practice.</li> <li>Select the <b>Use Backup Verification Assistant</b> check box.</li> <li>Click <b>OK</b>.</li> </ol>                                                                                                    |
|--------------------------------------------------|----------------------------------------------------------------------------------------------------|
| Viewing the Backup<br>Verification<br>Assistant  | <ul> <li>Cornerstone Administrators and staff with proper security permissions will see the Backup Verification Assistant the first time they log in each day. It can also be viewed manually through the Reports menu.</li> <li>To manually view the Backup Verification Assistant: <ol> <li>On the Reports menu, select Backup Logs.</li> <li>After viewing the Backup Verification Assistant, select the Verified check box.</li> <li>Click OK.</li> </ol> </li> </ul> |

For further assistance, please call IDEXX Cornerstone Support at 1-800-695-2877 and reference KB3933.

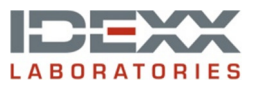

www.idexx.com/cornerstone © 2011 IDEXX Laboratories, Inc. All rights reserved. \*Cornerstone and VetVault are trademarks or registered trademarks of IDEXX Laboratories, Inc. or its affiliates in the United States and/or other countries. Backup Exec is a trademark or registered trademark of Symantec Corporation or its affiliates in the U.S. and other countries. TapeWare is a registered trademark of Yosemite Technologies, Inc. Backup4all is a trademark or registered trademark of Softland.